# LAFFERTY EQUIPMENT MANUFACTURING, INC. **Program Settings Instructions**

## Model #976630 • PLC Jazz Entryway Satellite Controller

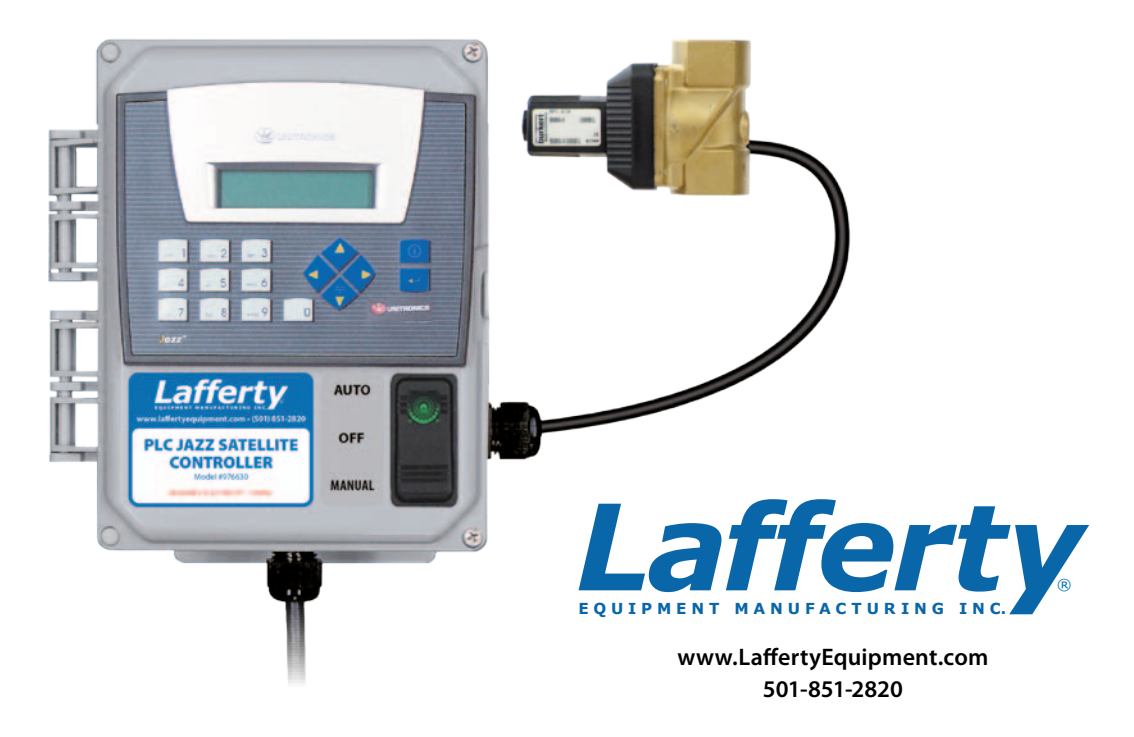

PLC Entryway Foam Sanitizers bring a new level of versatility and flexibility to the automated foam sanitizing of controlled entryways.

A pre-programmed Programmable Logic Controller (PLC) provides fully programmed, menu-driven, computerized control for finely controlling the timing and duration of foam sanitizing on a 24/7/365 basis;

A manual override switch provides for instant foam and the ability to quickly, temporarily, disable the unit.

#### Set-Up and Operation Overview

#### Passwords

- Administrator password Required to set up and change the parameters of the entryway foam sanitizing operation.
- User password Required so the system can be set to Manual Mode when necessary (see below). Example: During scheduled maintenance foam sanitizing may be required outside normal facility operational hours.

#### **PLC Automatic Operational Modes**

The PLC is programmed to display one of three automatic Modes, depending upon the time, day and parameters set.

"Auto" Mode: Operating automatically with all pre-set parameters during normal facility operational hours

"Standby" Mode: Operating automatically with all pre-set

parameters, but temporarily shut down as the time or day is outside normal facility operational hours.

**"Holiday" Mode:** Operating automatically with all pre-set parameters, but temporarily shut down as a pre-set holiday puts the time or day outside normal facility operational hours.

#### **PLC Manual Operation Mode**

To allow for foam sanitizing application for special circumstances during times when the system is programmed to be idle, the unit can be activated in Manual Mode for a specified period of time. Activating Manual Mode will override Standby and Holiday Modes without changing the pre-set parameters.

The User password enables access to set the unit to Manual Mode and to specify the time period that the unit will stay in Manual Mode.

## Model #976630 • PLC Jazz Entryway Satellite Controller

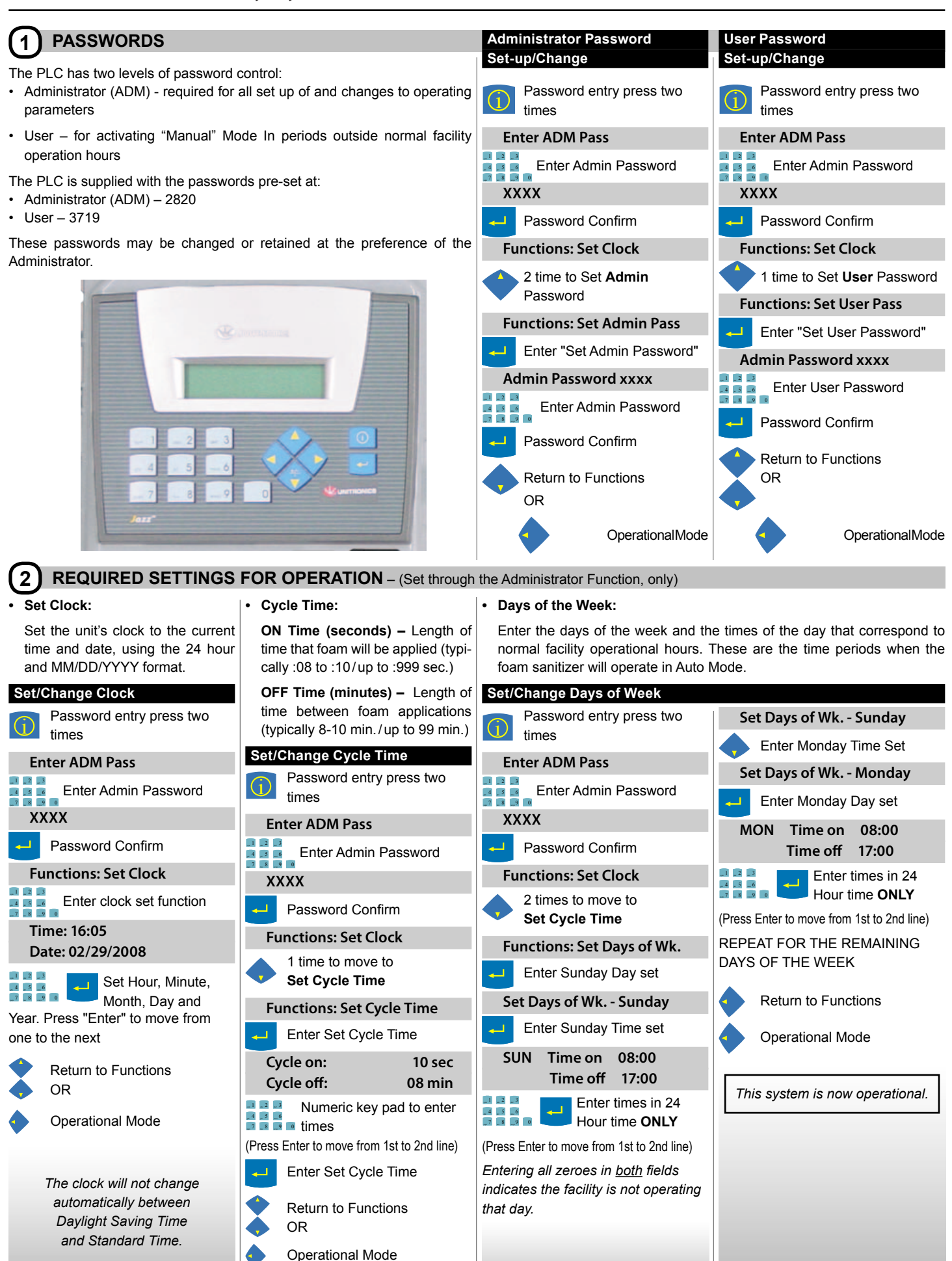

Holiday Times:

Up to 16 days can be designated

as Holidays - times when the fa-

cility will not be operating normal

hours. While several of these are

named, the actual dates and times

for the Holidays must be set up.

Any named or numbered Holiday

## 3 OPTIONAL SETTINGS FOR ENHANCED OPERATION

#### Note: Optional Settings can be set through the Administrator function only.

#### Auxiliary Cycles:

An Auxiliary Cycle can be set for times when extra amounts of foam sanitizer are needed — for example, prior to, during, and after breaks and during known times of heavy traffic.

The Auxiliary Cycle overrides the standard Cycle at the times designated. Up to 22 auxiliary time periods can be set up for each day and are typically set for about 15 seconds of foaming and 3-5 minutes between applications.

| plications.                |                                            | can be used for any non regular                                                                                                |  |
|----------------------------|--------------------------------------------|----------------------------------------------------------------------------------------------------|--|
| Set/Change Auxiliary Cycle | Set/Change Auxiliary                       | but scheduled event.                                                                                                    |  |
| 1 Password entry press two | Set/Change Holiday Tim                     |                                                                                                    |  |
| Enter ADM Pass             | times                                      | Password entry press two times                                                                                                 |  |
| 📕 📴 📕 Enter Admin Password | Enter ADM Pass                             | Enter ADM Pass                                                                                                    |  |
| XXXX                       | Enter Admin Password                       | Enter Admin Password                                                                                                    |  |
| - Password Confirm         | ****                                       | хххх                                                                                                    |  |
| Functions: Set Clock       | Password Confirm                           | Password Confirm                                                                                                    |  |
| 3 times to move to         | Functions: Set Clock                       | Functions: Set Clock                                                                                                    |  |
| Aux Cycle time set         | Aux cycle time set                         | 5 times to move to                                                                                                    |  |
| Functions: Set Aux Cycle   | Functions: Aux Cycle Period                | Aux cycle time set                                                                                                    |  |
| Enter Aux Cycle set        | Enter Period 1 time                        | Functions: Holiday settings                                                                                                    |  |
| Cycle on: 15 sec           | Aux Cycle Period 1                         | Enter Set Holiday                                                                                                    |  |
| Cycle oπ: 5 min            | Period 1 time set                          | Set HOLIDAYS<br>New Year's Day                                                                                                 |  |
| times                      | (Press Enter to move from number set to    | Enter New Year's Day times                                                                                                    |  |
| Enter Aux Cycle set        | number set.)                               | (Press Enter to move from number set to                                                                                        |  |
| Functions: Set Aux Cycle   | START 00:00                                | number set.)                                                                                                    |  |
| Return to Functions<br>OR  | Enter times in 24                          | START HH:mm MM.dd<br>STOP HH:mm MM.dd                                                                                          |  |
| Operational Mode           | Enter Period 2 time                        | Enter times in 24<br>Hour time <b>ONLY</b> &                                                                                   |  |
|                            | Aux Cycle Period 2                         | Date in U.S. format (Month/Day).                                                                                               |  |
|                            | Period 2 time set                          | Set HOLIDAYS                                                                                                    |  |
|                            | (Press Enter to move from number set to    | New Year's Day                                                                                                    |  |
|                            | number set.)                               | Memorial Day                                                                                                    |  |
|                            | START 00:00<br>STOP 00:00                  | Set HOLIDAYS<br>Memorial Day                                                                                                   |  |
|                            | Enter times in 24<br>Hour time <b>ONLY</b> | Set time Memorial Day                                                                                                    |  |
|                            | Enter Period 3 time                        | START HH:mm MM.dd                                                                                                    |  |
|                            | REPEAT FOR THE REMAINING 20                | STOP HH:mm MM.dd                                                                                                    |  |
|                            | PERIODS (or as required).                  | Enter times in 24<br>Hour time ONLY &                                                                                          |  |
|                            | Aux Cycle Time<br>RETURN                   | Date in U.S. format (Month/Day).  Repeat 14 times to move through all Holidays OR  Press 2 times to return to Operational Mode |  |
|                            | Return to Functions                        |                                                                                                    |  |
|                            | Operational Mode                           |                                                                                                    |  |

#### Strobe OR Buzzer Time:

An optional **strobe** and/or **buzzer** may be installed to alert personnel in advance of foam application. These settings define the number of seconds between the strobe's or buzzer's activation and the beginning of foam application (typically set at between 5 & 15 seconds). The strobe and/or buzzer will be deactivated at the end of the foaming application. **Note:** The strobe and buzzer are set independently.

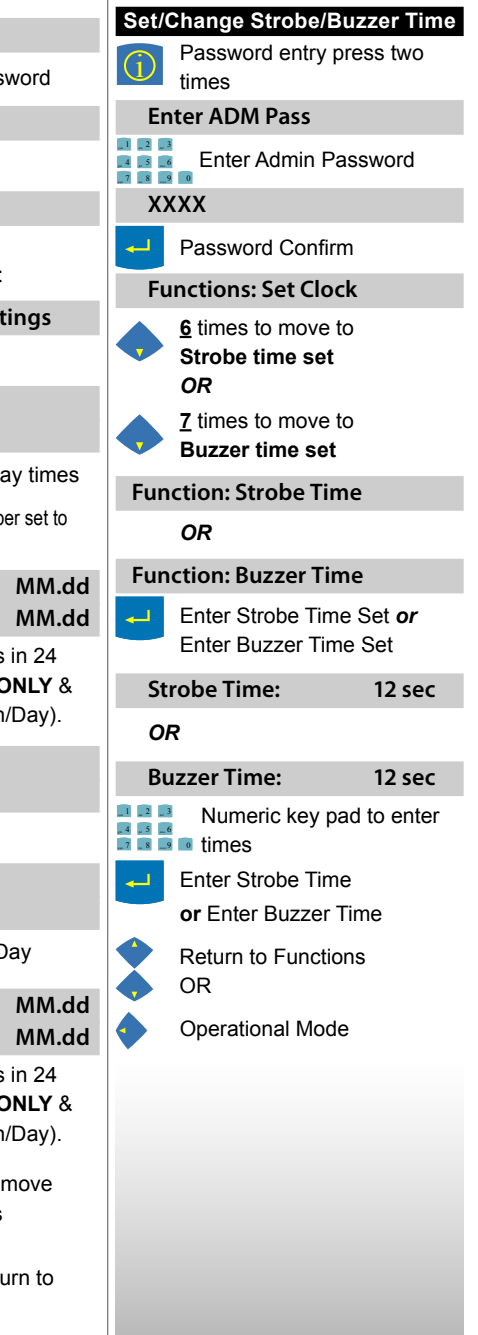

#### Optional External Sensor/Electric Eye Mode:

The system can be set to function with an optional Photocell (electric eye/infrared sensor) or other external sensor —"Ext/Eye" mode. **Only** the Clock and Auxiliary Cycle need to be set when the Ext/Eye mode is used. **See setting details on page 4**.

## Model #976630 • PLC Jazz Entryway Satellite Controller

### 4 OPTIONAL PHOTOCELL

*Note: Optional Settings can be set through the Administrator function only.* 

- The Auxiliary Cycle must be set up before activating the Ext/Eye Mode.
- This setting is for use with an optional photocell (or other external 24V DC sensor trigger).
- Activation of the unit by an external trigger initiates a single Auxiliary Cycle of foam sanitizing.
- If Ext/Eye is enabled, the unit will produce foam each time the photocell is tripped, regardless of the time of day, day of the week or whether the day has been designated as a holiday. However, the unit will not provide additional foaming cycles for periods that have already been designated as heavy traffic periods and covered by the Optional Auxiliary Cycle (see instruction 3, previously).

Once the <u>Clock</u>, the <u>Auxiliary Cycle</u> and the <u>Ext/Eye mode</u> have been set, no other cycle or day settings are required.

## OPERATING INSTRUCTIONS

#### PLC AUTOMATIC OPERATION

Once the clock, cycle time and days of the week have been set up, the system is operational. Optional settings can be set, as and when desired.

#### PLC MANUAL OPERATION

•

To allow for foam sanitizing application for special circumstances during times when the system is programmed to be idle, the unit can be activated in Manual Mode for a specified period of time. Activating Manual Mode will override Standby and Holiday Modes without changing the pre-set parameters and will produce foam according to the parameters set for the CYCLE TIME in step 2 of the set up instructions. This will continue for the specified Manual Mode time period and the unit will then revert to whichever mode it would normally be in at that time of the day or day of the week.

The User Password enables access to set the unit to Manual Mode and to specify the time period that the unit will stay in Manual Mode in 30 minute increments.

| Set/Change Ext/Eye                                                                                                    | nange Ext/Eye Function: Ext/Eve                                                        |                                                         | End Manual Mode                                                                                                    |  |
|----------------------------------------------------------------------------------------------------|----------------------------------------------------------------------------------------|---------------------------------------------------------|----------------------------------------------------------------------------------------------------|--|
| Password entry press two times                                                                                                    | Enter Ext/Eye                                                                          | Password entry press ONE time                           | Password entry press ONE time                                                                                                    |  |
| Enter ADM Pass                                                                                                    | To toggle between ON/OFF                                                               | Enter USER Pass                                         | Enter ADM Pass                                                                                                    |  |
| Enter Admin Password                                                                                                    | Functions: Set Aux Cycle                                                               | Enter Admin Password                                    | Enter Admin Password                                                                                                    |  |
| хххх                                                                                                    | Return to Functions                                                                    | хххх                                                    | хххх                                                                                                    |  |
| Password Confirm Functions: Set Clock                                                                                                    | OR<br>Operational Mode                                                                 | Password Confirm and enter<br>one of the Manual Setup   | Password Confirm and enter<br>Manual Setup                                                                                         |  |
| 8 times to move to Ext/Eye set                                                                                                    |                                                                                        | (Depending on the day or<br>the time of day, one of the | MANUAL 78<br>MANUAL                                                                                                    |  |
| 4 DAYLIGHT SAVINGS TIME SETTINGS                                                                                                    |                                                                                        | three following messages will appear.)                  | Toggle to one of the screens<br>below.<br>(Depending on the day or<br>the time of day, one of the<br>three following messages will |  |
| <ul> <li>Default setting is for U.S. time. Follow steps below to change settings.</li> <li>To disable DST, set the OFFSET TIME to 0000.</li> </ul> |                                                                                        | MANUAL 00<br>AUTO                                       |                                                                                                    |  |
| For Daylight Savings Time start & stop dates see this web site:<br>www.worldtimezone.com/daylight.html                                             |                                                                                        | MANUAL 00<br>STANDBY                                    | appear.)                                                                                                    |  |
| Daylight Savings Time<br>Password entry press 2 times<br>Enter Admin Password                                                                      | Use Up and Down arrows to<br>scroll through options.<br>Week: 1st; 2nd; 3rd; 4th; Last | MANUAL 00<br>HOLIDAY                                    | AUTO<br>OR                                                                                                    |  |
| Enter Admin Password                                                                                                    | Day: SUN, MON, etc.<br>Month: JAN, FEB, etc.                                           | Toggle to Manual Mode                                   | MANUAL 78<br>STANDBY                                                                                                    |  |
| XXXX                                                                                                    | Left 1 time + 🔶 down 1 time                                                            | MANUAL 00<br>MANUAL                                     | OR                                                                                                    |  |
| to confirm Password                                                                                                    | Daylight Savings<br>DST End (press )                                                   | To add or remove time in 30 minute increments           | MANUAL 78<br>HOLIDAY                                                                                                    |  |
| Up 1 time – Go to Functions:                                                                                                    | End xxxx(time) (wk)<br>(day) IN (month)                                                |                                                         | Confirm mode selection                                                                                                    |  |
| Functions                                                                                                    | Enter End time (see Start                                                              | MANUAL 30<br>MANUAL                                     |                                                                                                    |  |
| to get Davlight Savings                                                                                                    | Left 1 time + 🔷 down 1 time                                                            |                                                         |                                                                                                    |  |
| Daylight Savings                                                                                                    | Daylight Savings<br>Offset (press )                                                    | MANUAL 60<br>MANUAL                                     |                                                                                                    |  |
| Start xxxx(time) (wk)                                                                                                    | OFFSET TIME                                                                            | <b>•</b>                                                |                                                                                                    |  |
| (day) IN (month)                                                                                                    | Enter the Offset time in HHMM                                                          | MANUAL 30                                               |                                                                                                    |  |
| Enter the Start time in 24                                                                                                    | format to set the time difference be-<br>tween Standard and Daylight times.            | Confirm mode selection                                  |                                                                                                    |  |
| to move to week and day and                                                                                                    | (One hour = 0100.)                                                                     |                                                         |                                                                                                    |  |
| month. (The item to be set will blink/flash.)                                                                                                    | to confirm settings                                                                    |                                                         |                                                                                                    |  |
| 2014/0429 – Page 4 –                                                                                                    |                                                                                        |                                                         |                                                                                                    |  |